# OSSMA Plusサービス 申込方法ご案内(大学・学校経由)

#### ■目的

#### クレジットカード決済用

メール①

1) OSSMA Plus会費決済 2) OSSMA Plus会員専用上乗せ保険加入から保険料決済

#### ■手順

- 1. 決済のお願いメール受信
- ・登録後7営業日以降にOSSMA事務局から送信されます。
- ・本メールの内容

会費支払いのお願いと上乗せ海外旅行保険のご案内を兼ねます

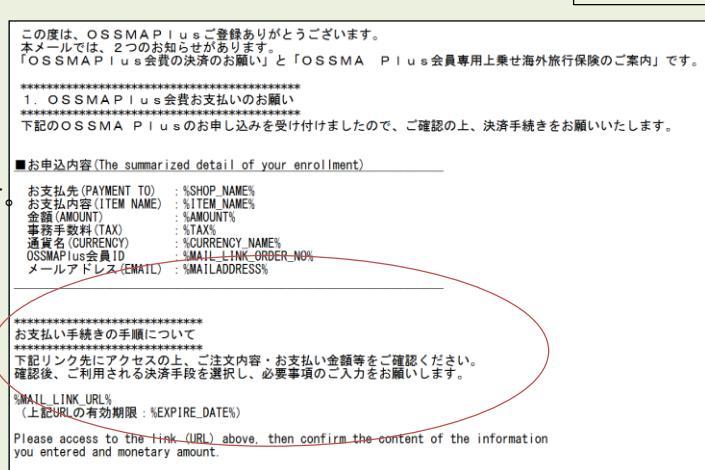

## 2.クレジットカード決済

- ・ 利用可能なカード: VISA, MASTER, JCB, AMEX, DINERS
- ご家族(クレジットカード所有者様)の同意の下でお申込みであれば、 お申込者様とお支払者様が異なっても問題ございません。
- ・ カード番号と有効期限を入力し、『決済する』をクリック。
- ・ 決済が完了すると登録したアドレス宛てに、タイトル『OSSMAお申 込完了のお知らせ』メール(メール②)が届き、手続き終了です。
- ・『決済エラー』が表示された場合、OSSMA事務局にご連絡ください。

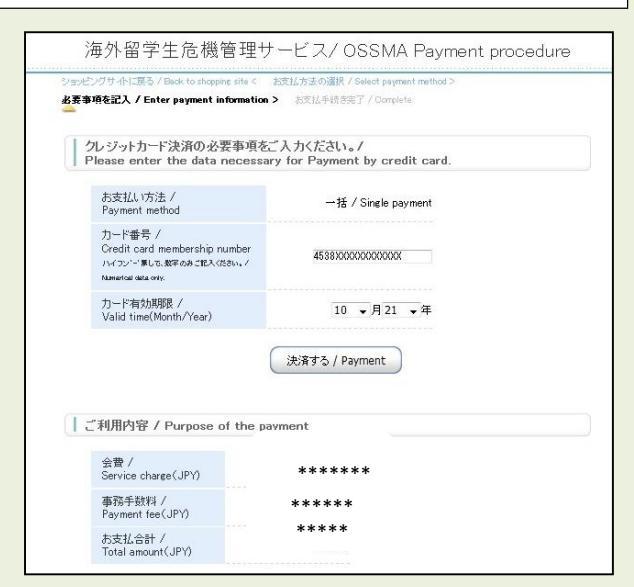

## 3. 決済受付完了を確認して終了

🔾 決済受付完了画面

決済受付が完了しました

ご登録風、たメールアドレスへOSSMA事務局に北方申込完了メールをお送り取します。 24時間に以れてお申込売了メールが届かない場合は、お手鉄ですが、下EOOSSMA事務局までお問い合わせ下さい。 \*注意メールとご提り付けられている可能性もございますので、注意メールフォルダ内ら併せてご確認だださい。

・ 右上 『×』をクリックして終了します。

## 4. 決済完了メール受信

メール2

|                                                                                                    | -                      |        |
|----------------------------------------------------------------------------------------------------|------------------------|--------|
| 下記お申込内容のお支払い手続きが完了しました。<br>51続き058MAサービスガイドを参照し、OSSMALOCATOR (https://ossma.eaj.ne.jp/) への連<br>登録して下さい。<br>なお、IDPN は下記のOSSMAP」us会員IDです。パスワードは、ご自身の学籍番号です<br>(高校・斎専は学籍番号を生徒番号と読み替えてください)                                                                                                    | ⊾本情報<br><sup>-</sup> 。 | ・旅程情報を |
| ■お申込内容                                                                                                    |                        |        |
| お支払先(PAYMENT T0) : SSH0P.NAME%<br>会該(AND/NT) : SITEM_NAME%<br>会該(AND/NT) : SANDUNT%<br>通貨者(CURRENCY) : STAX%<br>通貨者(CURRENCY) : SCURRENCY, NAME%<br>OSSMAP/Use Apt 10: SWAIL_LINK (ROBER.NO%<br>メールアドレス(EMAIL) : SWAIL_LORDESS%<br>決済自住(PAYMENT DATE): SYAYLEND DATE%<br>決済手段(PAY TYPE) : SPAYLENT DATE% |                        |        |
| ■OSSMAPlusで補償される費用については以下をご確認下さい<br>https://emergency.co.jp/service/education/OSSMAPlus_guide.pdf                                                                                                    |                        |        |
|                                                                                                    |                        |        |
| お問合せ先 : OSSMA事務局カスタマーサービス<br>メールアドレス : \$(OUTACT\$)<br>電話番号 : \$(OUTACT TEL\$<br>受付時間 : \$(OUTACT_TIME\$;                                                                                                    |                        |        |

# 5. OSSMA Plus会員専用上乗せ海外旅行保険への加入(加入希望者)

・P.1のメール①に以下のご案内があります。

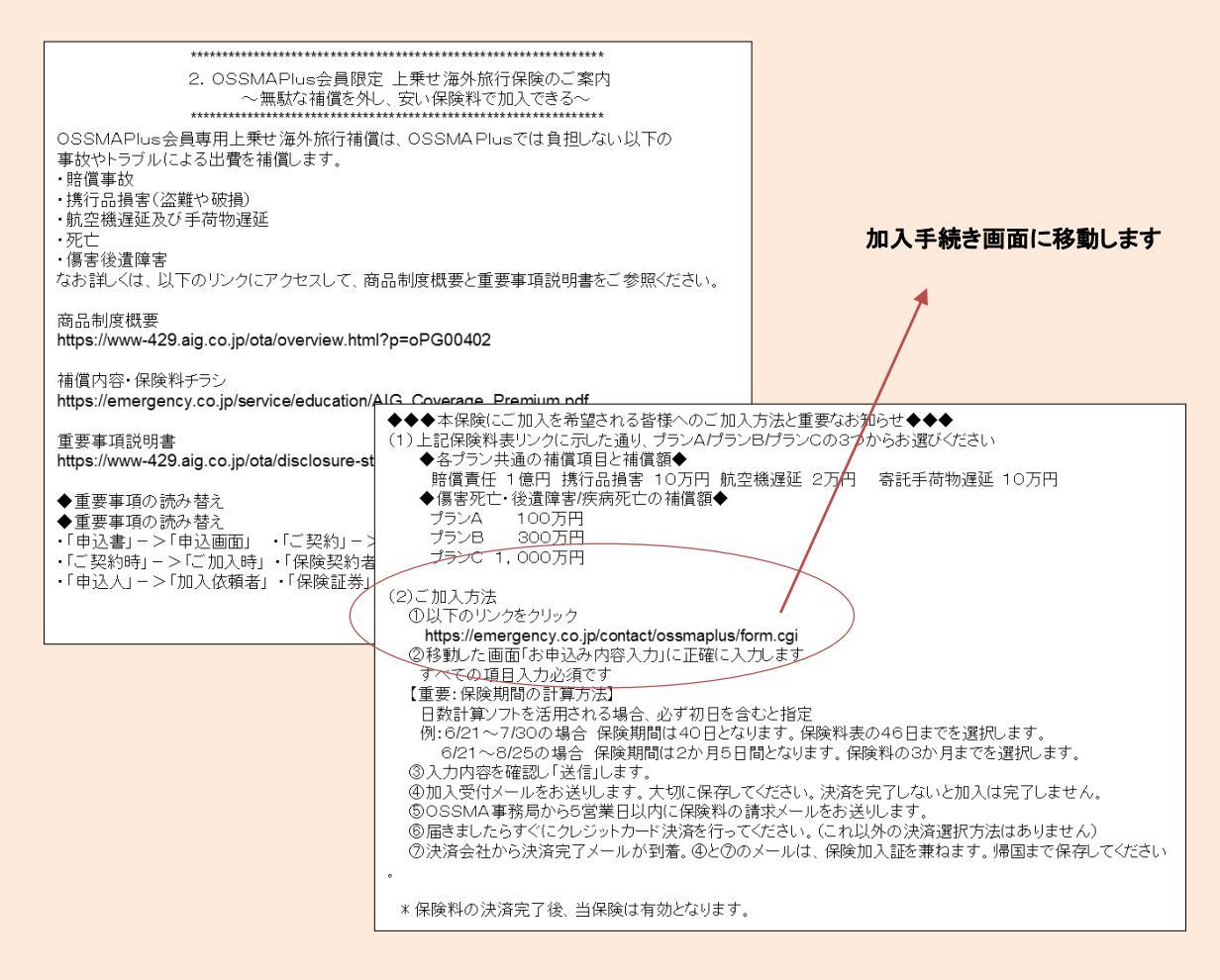

# 6. OSSMA Plus会員専用上乗せ海外旅行保険加入手続き画面への入力

|                                                                                                    | プラン 0Aプラン 0Bプラン 0 Cプラン                                                                           |  |
|----------------------------------------------------------------------------------------------------|--------------------------------------------------------------------------------------------------|--|
| OSSMA Plus会員専用 上乗せ海外旅行保険ご加入希望者様へ                                                                                                    | <b>加入依赖日 3/8</b> 米半角英数子                                                                          |  |
| 次のフォームより必要事項をご記入の上、「入力内容を確認する」を押してください。                                                                                                    | 加入破壊者 必要<br>※加入磁頻者と批行者(信何時者)が異なる場合は、加入低頻者名と批行者名(信何時<br>者名)なごだんくたさい。<br>例)山田太郎(加入収録者)/山田市子(信何時者)) |  |
| 【注意】 既に、会員登録お済みの学生様のみお申込みいただけます。                                                                                                    | OSSMA Plus会員ID 创意 米半角天数字                                                                         |  |
| なの、加入中心を含まれなすりいて、入力いただいたり当は体験会社に成立するデープになります。<br>【利用規約】<br>・加入機能者は、旅行出発日時点で満18才以上の方とさせていただきます。                                                                                                    | <b>学雑香号・土社香号 み</b> ター ×半角学数字                                                                     |  |
| <ul> <li>死亡保険金の党取入は旅行者(後保険者)の法定相続人とさせていただきます。</li> <li>(戸籍應本などにより法定相続人を確認できない外国籍の方などはお申込みいただけません。)</li> <li>よ 保険の保険料理の方はよどた防険をきれ方はけー参払いとなります。</li> </ul>                                                                                                    | 波航先 <b>必須</b> ※平角英数字                                                                             |  |
| ○日本の日本の日本の日本の日本の日本の日本の日本の日本の日本の日本の日本の日本の日                                                                                                    | (公共払期 2/2 年 ⊻ 年 月 ⊻ 月 日 ⊻ 日 (ご自宅を出発する日)                                                          |  |
| 入力 > 荷沼 > 完了                                                                                                    | (2)終終期<br>(ご自宅に到着する日) (ご自宅に到着する日) (ご自宅に到着する日)                                                    |  |
| *#114##21+                                                                                                    |                                                                                                  |  |
| 65期車項         633         下起つても「はい」がある場合は、ご加入順行ません。<br>①は解験期間3日間期の場合からの告知車です。<br>男在、ケガや病気で医師の決選・投業を受けていますか?または医肺やう<br>病恐機査、定期的な診療、治療・投業を受けていますか?または医肺やう<br>病恐機査、これまでに継続して1ヵ月以上入院したこと、または医療外の<br>かっと思ったことがありますか?         EAJ内の個人情報取り扱いポリシー           当社ホームページの「お申込み内容入力」フォームから個人情報を提供いただく場合の個人情報の取扱い<br>ついては、以下のとおりです。         当社ホームページの「お申込み内容入力」フォームから個人情報を提供いただく場合の個人情報の取扱い<br>いては、以下のとおりです。           の下記に臨避する保険が見知、があ、市業が高齢です。<br>かっ<br>ありますか?         一方を建築しただきすとのす。         1.利用目的<br>当社は、当社のホームページの「お申込み内容入力」フォームからご提供いただく個人情報を、以下の目<br>のために利用することはありません。           ※生命保険・ハレジットカードにセットされている保険・豊富保険は許力す。<br>※生命保険・ハレジットカードにセットされている保険・豊富保険は許なす。<br>の今回のご解け中、イラン、スーダン、シリア、クリミア地域、キューバが<br>選続先に含まれますか?         1.利用目的<br>当社は、当社のホームページの「お申込み内容入力」フォームからご提供いただく個人情報を思いただく<br>のために利用し、その他の目的のためたた大手がするものです。           ・日上記会でTいいえ引         「日本経営しました<br>※必ず前リンク内の商品履費と集要事項説明書(契約閲覧・注意得必須集・注意の意味・<br>個人情報の取り違い) をご確認くたさい。(印刷もしくはご自身の満本に<br>個人情報の取り違い) きご確認くたさい。(印刷もしくはご自身の満本に         2.個人情報の取り込いについて |                                                                                                  |  |
| 祭祥ください。) / /                                                                                                    | 入力内容を確認する                                                                                        |  |

メール③

#### 7. OSSMA Plus会員専用上乗せ海外旅行保険 加入受付完了メール受信

| この度は、                     |                                                                                       |
|---------------------------|---------------------------------------------------------------------------------------|
| OSSMAPI<br>下記の内容<br>5営業日以 | IS会員専用上来ゼ海外旅行保険にお申込みありかど⊃こさいます。<br>で承りました。<br>内にOSSMA事務局からお送りする「上乗せ海外旅行保険の決済のご案内」メールに |
| 従って決済                     | を完了させてください。                                                                           |
| * * * 本メ                  | ールは加入証を兼ねますが、保険料の決済完了後、下記保険は有効となります。**                                                |
| なお、過日<br>保険料では            | お送りした「決済のご案内」は、OSSMAPlusの会費であり、上乗せ海外旅行保険の<br>ありません。                                   |
| 保険金額•<br>https://eme      | 保険料・ブラン表は、下記からご確認√ださい。<br>irgency.co.jp/service/education/AIG_Coverage_Premium.pdf    |
|                           |                                                                                       |
| ブラン:Aブ                    |                                                                                       |
| OSSMAPI<br>学籍番号・          | IS会員ID(被保険者): P628620009<br>生徒番号: 12345                                               |
| 会員の出到                     | ◎日:2020 年 4 月 1 日<br>1日:2020 年 4 月 5 日                                                |
| 保険期間(                     | 初日を含む):0ヶ月 5日間                                                                        |
| こ目身で陥<br>E-mail:hei       | 認された保険料:1000円<br>ni@emergency.co.jp                                                   |
| 個人情報の                     |                                                                                       |
| 加入依頼者                     | ::2020年1月10日<br>:: OSSMA太郎                                                            |
| 渡航先:CA                    | NADA                                                                                  |
| 告知事項:                     | 上記全て『いいえ』                                                                             |
| 商品概要·                     | 重要事項説明書:内容を確認しました                                                                     |

| 8. OSSMA Plus会員専用上乗せ海外旅行保険<br>保険料お支払いお願いメール受信 |                                                                                                    |  |
|-----------------------------------------------|----------------------------------------------------------------------------------------------------|--|
| (クレンットルート決済のみ)                                |                                                                                                    |  |
|                                               | この度は、OSSMA Plus会員専用上乗せ海外旅行保険加入ありがとうございます。<br>本メールは、「OSSMA Plus会員専用上乗せ海外旅行保険料お支払いのお願い」です。                                                                                                    |  |
|                                               | ********                                                                                                    |  |
|                                               | 1. OSSMA Plus会員専用上乗せ海外旅行保険料お支払いのお願い                                                                                                    |  |
|                                               | 下記のOSSMA Plus会員専用上乗せ海外旅行保険のお申し込みを受け付けましたので、<br>ご確認の上、お支払い手続きをお願いいたします。                                                                                                    |  |
|                                               | ■お申込内容(OSSMA Plus会員IDは被保険者番号を兼ねています)<br>The summarized detail of your application                                                                                                    |  |
|                                               | お支払先(PAYMENT TO):%SHOP_NAME%<br>お支払内容(ITEM NAME):%ITEM_NAME%<br>金額(AMOUNT) :%AMOUNT%<br>事務手数料(TAX) :%TAX%<br>通貨名(CURRENCY) :%CURRENCY_NAME%<br>OSSMA Plus会員ID :%MAIL_LINK_ORDER_NO%<br>メールアドレス(EMAIL):%MAILADDRESS% |  |
|                                               |                                                                                                    |  |
|                                               | **************                                                                                                    |  |
|                                               | お支払い手続きの手順について                                                                                                    |  |
|                                               | 下記リンク先にアクセスして、ご注文内容・決済金額をご確認ください。<br>確認後、必要事項を入力し、クレジットカード決済をおこなってください。                                                                                                    |  |
|                                               | %MAIL_LINK_URL%<br>(上記URLの有効期限:%EXPIRE_DATE%)                                                                                                    |  |

9. OSSMA Plus会員専用上乗せ海外旅行保険 保険料お支払い手続き完了メール受信

メール⑤

下記お申込内容のお支払い手続きが完了しました。 最後に、OSSMA LOCATOR(https://ossma.eaj.ne.jp/)にログインし、基本情報内の 「海外旅行保険の情報」の 「保険会社名」欄にAIGまたはaigと入力してください。 ■お申込内容(OSSMA Plus会員IDは被保険者番号を兼ねています) The summarized detail of your application お支払先(PAYMENT TO):%SHOP\_NAME% お支払内容(ITEM NAME):%ITEM\_NAME% 金額(AMOUNT) : %AMOUNT% :%TAX% 事務手数料(TAX) 通貨名(CURRENCY) :%CURRENCY\_NAME% OSSMA Plus会員ID : %MAIL\_LINK\_ORDER\_NO% メールアドレス(EMAIL): %MAILADDRESS% 決済日付(PAYMENT DATE): %PAYMENT\_DATE% 決済手段(PAY TYPE) : %PAY\_TYPE%

#### 10. OSSMAロケーターシステムへの旅程入力

OSSMAロケーターシステムにアクセス⇒ https://ossma.eaj.ne.jp

・ログインコード: OSSMA Plus会員番号

- パスワード:学籍番号
- ・入力時は、サービスガイドブックを参照。ロケーター内Helpボタン

からPDFのサービスガイドも参照できます。

・追加個人情報(画面では基本情報と表示)と旅程情報を入力。

〇 お問合せ先 〇

日本エマージェンシーアシスタンス株式会社 OSSMA事務局

TEL: 03-3811-8310

Email: students@emergency.co.jp